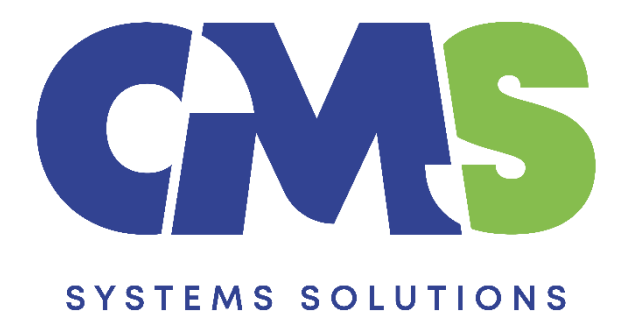

# Procedure on how to delete local copies and remove files from Cloud

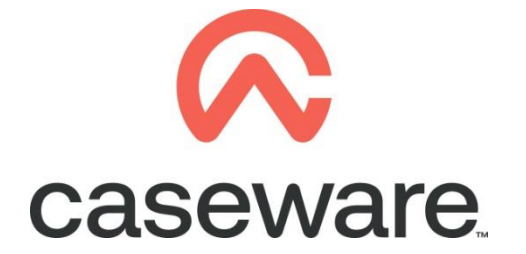

VERSION 1.00

#### PROCEDURE SUMMARY

| 1.                        | Open your local SmartSync copy and select to Delete Copy.                                                                                                    | . 3 |
|---------------------------|----------------------------------------------------------------------------------------------------|-----|
| <b>2.</b><br>sele         | Access Caseware Cloud either via a browser or through a different Working Papers file and ct the appropriate entity and click on it to enter the entity's page                                            | .3  |
| <b>3.</b><br>dele<br>on t | Check if there are any remaining sync copies and if any remain that cannot be manually<br>eted, you must abandon them. Note that after abandoning a sync copy that file will still remain<br>he user's PC | .3  |
| 4.                        | Delete the file from Cloud                                                                                                    | .5  |

## Before removing the file from the Cloud, the first step is to delete all existing SmartSync copies

- **1.** Open your local SmartSync copy and select to Delete Copy.
  - a. Select Cloud / Delete Copy

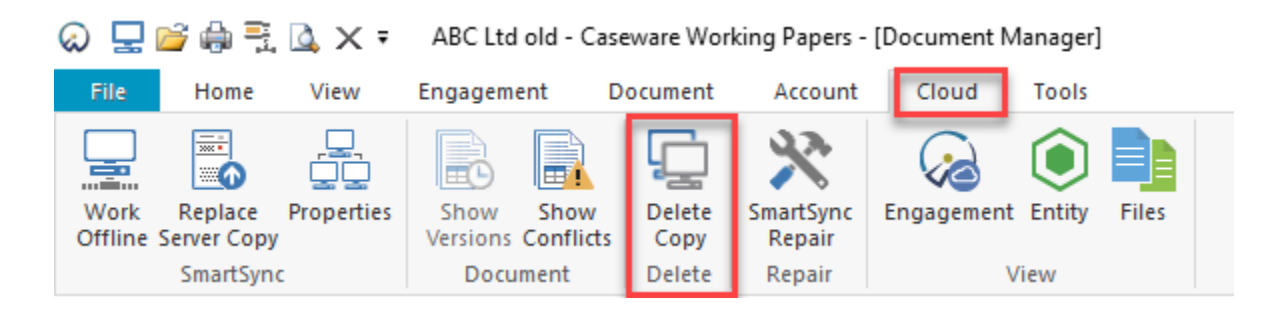

### Note: This must be done by each user that has a SmartSync copy

After the SmartSync copies are deleted, we can go to Caseware Cloud (**step 2**) and delete the file (**step 4**). If for whatever reason a copy cannot be deleted, we can manually remove its connection to the parent file by abandoning it (**step 3**)

**2.** Access Caseware Cloud either via a browser or through a different Working Papers file and select the appropriate entity and click on it to enter the entity's page

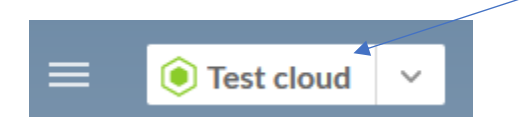

- **3.** Check if there are any remaining sync copies and if any remain that cannot be manually deleted, you must abandon them. Note that after abandoning a sync copy that file will still remain on the user's PC
  - a. Under Engagements find the file and click somewhere on the right to bring up its menu

| • | [Client name] | 1234 | 31/12/2023 | 12/03/2024 | 12/03/2024 | Christina Psatha | F |
|---|---------------|------|------------|------------|------------|------------------|---|
|   |               |      |            |            |            |                  |   |

b. A menu window will appear, select to Abandon Sync Copy. Select all remaining sync copies. Click OK

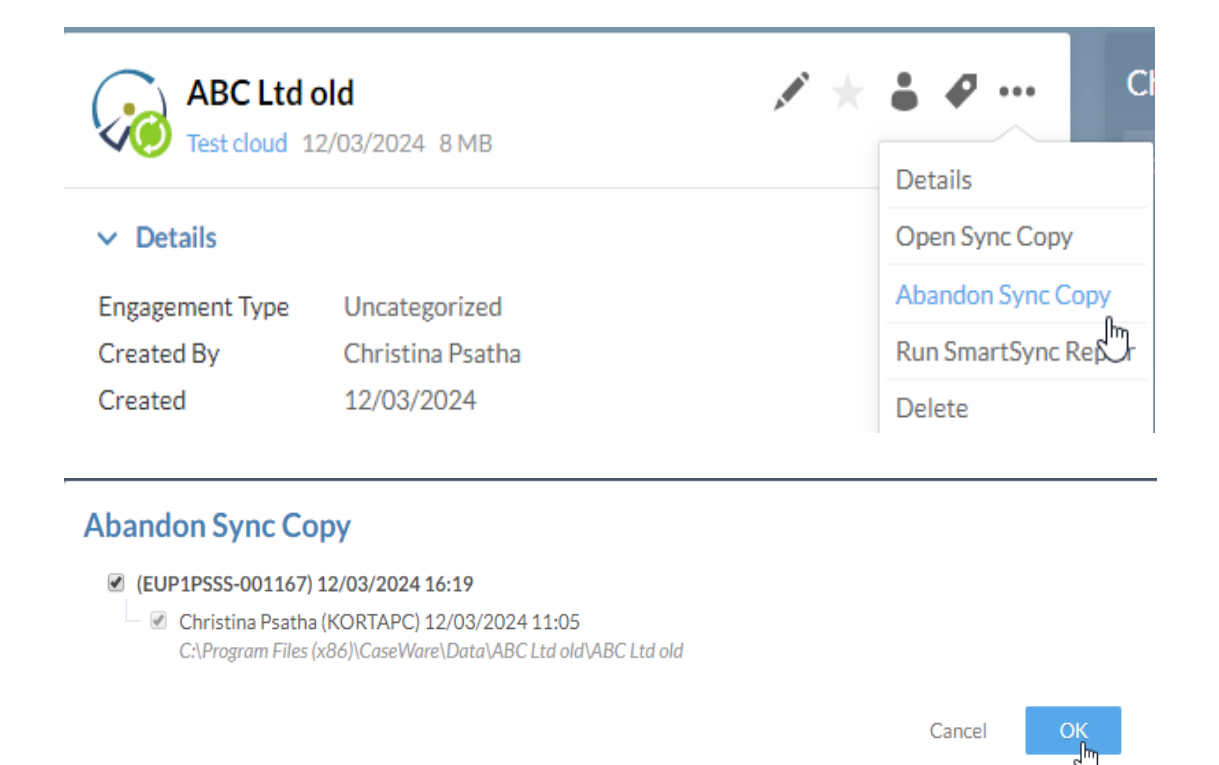

Select Yes on the Warning "Are you sure you want to abandon all sync copies"

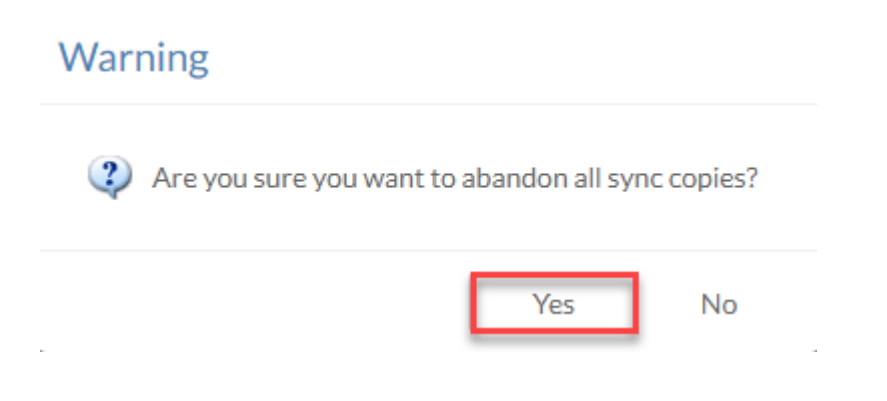

Note: To refresh the page, select another engagement.

- **4.** Delete the file from Cloud.
  - a. Under Engagements find the file and click somewhere on the right to bring up its menu
  - b. From the menu select to delete the file from Cloud. Select Yes

| ABC Ltd of<br>Test cloud 1   | <b>51d</b><br>2/03/2024 8 MB | Chat                        |  |  |  |
|------------------------------|------------------------------|-----------------------------|--|--|--|
| V Details                    |                              |                             |  |  |  |
| • Details                    |                              | opensyne copy               |  |  |  |
| Engagement Type              | Uncategorized                | Clear SmartSync Information |  |  |  |
| Created By                   | Christina Psatha             | Run SmartSync Repair        |  |  |  |
| Created                      | 12/03/2024                   | Delete Im                   |  |  |  |
|                              |                              | Mark as Unread              |  |  |  |
| <ul> <li>Assigned</li> </ul> | Move to Entity               |                             |  |  |  |
| Assigned                     |                              | Move to Folder              |  |  |  |
| None                         |                              | Set Retention               |  |  |  |

### **Confirm Delete**

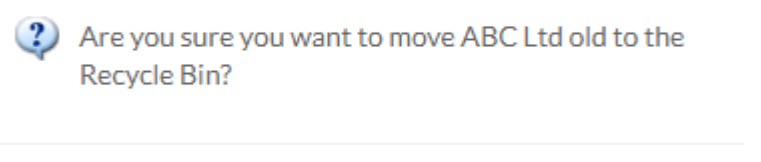

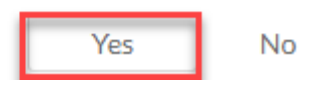